## Fiscal Agent Approval Procedures

To open a scholarship award form for review, click the Edit symbol under the *Pending My Approval* (*Foundation*) section.

Pending My Approval (Non-Foundation) Click the Edit symbol to modify a form. Edit Title Created Status There are no items to show in this view of the "Scholarship Award Form" list.

## Pending My Approval (Foundation) Click the Edit symbol to modify a form. Edit Title Created Status Image: Biological Sciences - 2202 Yesterday at 1:05 PM Pending BO Image: Accounting - 2192 Yesterday at 1:11 PM Pending BO

1) Review and make any necessary updates, check the 'I certify...' checkbox at the bottom, and select 'Submit.'

| iorization                                                            |                                         |
|-----------------------------------------------------------------------|-----------------------------------------|
| I certify that the information submitted on this form is accurate. I  | This form cannot be approved as         |
| certify that the information will only be submitted once. I certify I | submitted. This will send the form back |
| have authority to approve this form as the Fiscal Agent.              | to the originator for processing.       |
| × Boesdorfer, Brad                                                    | SUBMIT                                  |

2) If there are inaccuracies on the form that you want the form preparer to fix, check the 'This form cannot be approved...' checkbox, fill out the 'Rejection Reason' field, and select 'Submit.' The form will be returned to the preparer to update.

| Authorization                       |                                                                                                    |                                                                                                    |
|-------------------------------------|----------------------------------------------------------------------------------------------------|----------------------------------------------------------------------------------------------------|
| I certify<br>certify the<br>have au | that the information submitted on this form is accurate. I<br>nat the information will only be submitted once. I certify I<br>thority to approve this form as the Fiscal Agent. | This form cannot be approved as<br>submitted. This will send the form back<br>to the originator for processing. |
| Rejection Reason:                   | Remove John Smith's award, will not be attending in the fall.                                                                                                    | SUBMIT                                                                                                    |